# Inicio rápido' EuroSchal® para2007 Windows

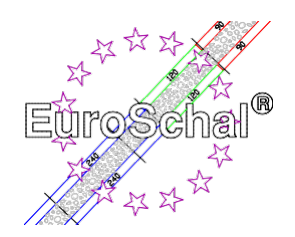

# 1. Básico

# Instalación de EuroSchal®

1. Asegúrese de que Windows 3.1(1) o Windows XP95,98,2000,, 7-32 bits. (¡en Windows 7-64 bits sólo en modo Virtual PC!) está instalado en su ordenador.

2. Introduzca el CD-ROM de EuroSchal<sup>®</sup> en la unidad. En el gestor de programas de Windows, seleccione el comando **Ejecutar** (menú **Archivo**). En la línea de comandos, introduzca la **letra de la unidad:Setup\Setup.exe** y seleccione "OK".

3. Siga las instrucciones de instalación que aparecen en la pantalla

4. Después de la instalación, conecte la llave USB (dongle, sólo para la versión completa) en el puerto paralelo de la impresora de su ordenador. Puedes volver a conectar la impresora al dongle. Si aparece un mensaje de error, compruebe si el dongle se ha conectado a la interfaz correcta. Una vez que hayas conectado la impresora al dongle, enciende la impresora.

## Inicio de EuroScarf®

Pulse dos veces sobre el símbolo de EuroScarf®.

# Entrada con el ratón

Utilice el botón izquierdo del ratón para seleccionar los comandos. Utilice el botón derecho del ratón para mostrar los menús contextuales.

## Selección de comandos

Puede seleccionar los comandos por

- Haga clic en un botón de la barra de herramientas con el ratón
- Seleccione un comando de un menú.

## Crear nuevos planes

Puede crear un nuevo plan haciendo clic en "Nuevo".

Símbolo "Nuevo

D

## Abrir los planes existentes

Símbolo de "abierto". Si quiere abrir uno de los últimos planes editados, seleccione la ge-Seleccione el archivo deseado en el menú **Archivo.** Puede abrir un plano existente haciendo clic en "Abrir".

# Guardar planes Para guar

Símbolo "Guardar

# Imprimir

Si desea imprimir un plan, haga clic en "Imprimir".

Para guardar un plano de planta, haga clic en "Guardar".

Símbolo de "impresión".

Si su impresora aún no está instalada, consulte el manual de su impresora para obtener información sobre la instalación y conexión de la misma.

# Cerrar el plan y finalizar EuroSchal

Cuando haya terminado de trabajar, cierre el plan activo y salga de EuroSchal<sup>®</sup> seleccionando el comando **Salir** del menú **Archivo.** Si quiere seguir trabajando en otro plan, el plan activo se cierra automáticamente al seleccionar "Nuevo" o "Cancelar". Haga clic en "Abrir".

# 2. Entrar y editar

Los siguientes comandos pueden ser llamados por

- Hacer clic en un botón de la barra de herramientas

- Seleccionar un comando del menú contextual (Este menú aparece cuando se apunta con el ratón al plano y se pulsa el botón derecho del ratón).

## Modo de entrada

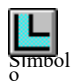

Para poder introducir y editar los planos, cambie al modo de entrada (haga clic en "Vista de planos") y seleccione la entrada de muros (haga clic en "Entrada de muros");

Símbolo ver siguiente punto).

"Vista del plano"

## Entrada en la pared

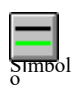

"Entrada de la pared"

Haga clic con el ratón en el símbolo de entrada de la pared y, a continuación, utilice el ratón para definir un punto de partida en una zona libre de la pantalla (pulse una1 vez el botón izquierdo del ratón).

Arrastre el ratón con la línea de la pared adjunta (en la parte inferior de la pantalla verá los datos actuales de la pared), después de pulsar de nuevo el botón izquierdo del ratón puede introducir la longitud exacta de la pared, la altura de la pared y el ángulo. Para conectar un nuevo muro a uno ya existente, señale con el ratón el punto de conexión deseado. **Importante**: junto al cursor debe aparecer un **pequeño punto** (sólo en las esquinas) o una **pequeña** línea (sólo en las líneas, por ejemplo, en medio de la línea de un muro), sólo así se conectarán los muros. Dibuja la segunda pared de la misma manera que la primera. (pulsando el botón izquierdo del ratón en el punto de partida deseado). Las entradas de longitud o ángulo de la pared se refieren siempre **al lado de la pared verde**. También puede cambiar el lado verde del muro pulsando el botón derecho del ratón mientras dibuja el muro y abriendo así un menú. En este menú también se puede cambiar el grosor de la pared y activar Ortho. Orto significa que sólo se pueden dibujar muros horizontales y verticales; si esta función está desactivada (sin marca) también se puede dibujar cualquier muro inclinado.

## Editar paredes

"Editando paredes"

para abrir un menú contextual. En este menú puede elegir entre diferentes comandos: Borrar muros, Marcar todos los muros, Deseleccionar muros, Mover muros, Editarcancelar muros y Zoom.

paredes individuales haciendo clic en ellas. Con el botón derecho del ratón

Para editar los muros introducidos, haga clic en el símbolo de "Editar muros": Puede marcar

# Entrada del reloj

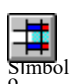

Una vez terminada la entrada de la pared, es posible dividir la planta en barras. Para ello, haga clic en el símbolo "Entrada de tono". Se marca la pared deseada.

"Entrada del reloj" Aparece un cuadro de diálogo en el que puede introducir el inicio del compás en relación con los puntos A o B. Confirme su entrada con "OK" y el inicio del compás queda fijado. Confirme su entrada con "OK" y el comienzo de la barra queda fijado. Puede eliminar los compases introducidos erróneamente mediante el menú contextual (comando Eliminar compases) o el símbolo "Deshacer".

### Orden del bar

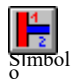

Una vez completada la entrada de barras, debe determinar el orden de las mismas. Para ello, haga clic en el símbolo "orden de barra". A continuación, haga clic en la primera barra

"Orden del bar"

"Editar barras"

e introduzca el número deseado en el campo que aparece. Proceda así hasta que cada barra tenga un número diferente.

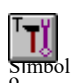

## Editar barras

Para editar los compases, seleccione "Editar compases". Ahora puede marcar los límites de las barras (atención: ¡apunte con cuidado!) y editarlos con los comandos del menú contextual (clic derecho).

Editar pulsando el tercer botón del ratón).

## Introducir los desplazamientos de altura

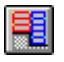

altura

Para introducir las compensaciones de altura, haga clic en "Introducir compensaciones de altura". La in

La entrada funciona de la misma manera que las "entradas de barra". Las compensaciones Símbolo "Introducir de altura también deben estar cerradas. proporciones de

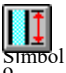

# Introduzca la altura de la pared

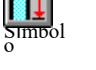

Para definir las alturas de los muros para las compensaciones de altura, seleccione "Introducir altura de muro". Ahora seleccione el desplazamiento de altura deseado e introduzca lo siguiente en el cuadro de diálogo para ajustar la altura deseada de la pared.

"Altura de la pared"

# Ę Símbol

Editar los desplazamientos de altura La edición de los desplazamientos de altura funciona como con "Editar barras".

0 "Editar las compensacione s de altura"

# Ajustes

Si selecciona el modo de planificación y abre el menú contextual (botón derecho del ratón), también encontrará los siguientes comandos en él:

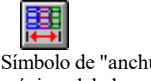

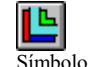

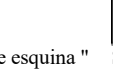

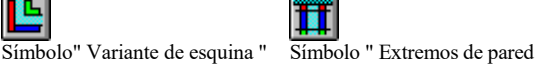

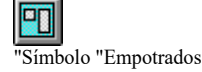

Símbolo de "anchura máxima del elemento"

> Seleccione el ajuste deseado, margue el muro correspondiente e introduzca los valores o su elección en la ventana que aparece.

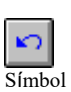

# Comandos de deshacer

Si comete algún error al introducir o editar el plan, puede eliminarlo pulsando el botón "Deshacer".

"Deshacer"

# 3. Embarque

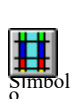

# Modo de disparo

Para poder encofrar los planos y editar las listas de existencias o materiales, pase al modo de encofrado (haga clic en "Vista de encofrado").

"Modo de obturación Cambie entre las barras introducidas mediante una ventana desplegable en la parte

Schewe Baugeräte & Software \* Pfaffingerstr. \* 27D-83533 Edling \* ISDN 08071-93040 \* Fax: -93046 Internet: http://www.euroschal.de \* eMail: info@euroschal.de

Página 4 de **S**uperior de la pantalla, o haga clic en la barra deseada directament e en el plano.

# Ajustes del encofrado

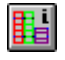

Símbolo de "Ajustes de protección

Al hacer clic en este botón, EuroSchal® muestra ventanas de diálogo en las que puede seleccionar el

puede definir los parámetros exactos del encofrado. Los gráficos de los respectivos textos de ajuste pueden ampliarse haciendo clic con el ratón. Aquí puede definir sus propias reglas de encofrado.

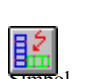

Plan de encofrado

Para formar el plan, seleccione el símbolo de "Formar plan". Si no se selecciona ningún rumbo, aparece primero la ventana de selección de rumbo. Entonces verá una diapositiva

"Abordaje"

ventana de registro en la que puede realizar varios ajustes de encofrado. Al confirmar con "OK", el plan se cierra.

# Seleccione el rodamiento

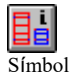

Si tiene varios rodamientos, puede utilizar esta función para cambiar de uno a otro.

elementos de bloque, reservar proyectos, crear nuevos almacenes y mucho más.

"Selección de acciones"

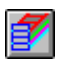

### Responsable de almacén Con el gestor de almacenes, puede gestionar el almacén o el depósito, registrar los

inventarios del almacén y

Símbolo "Gestor

de almacén

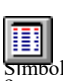

# Editar la lista de materiales

SIMBOL

"Lista de materiales" plan debe estar cerrado). Puede ver la lista de materiales de cada barra, así como de la Visualice e imprima todo el plano de la planta. La lista de materiales también puede editarse (comando Editar): puede cambiar los números de pieza sobrescribiéndolos. Puede añadir elementos adicionales de la lista de la derecha marcando el elemento y haciendo clic en el botón "<-". En Configuración puede determinar el texto que debe

Tras hacer clic en este símbolo, aparecen las listas de materiales del plan activo (el

# Vista lateral

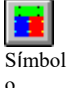

Para poder ver cada una de las paredes del plano desde el lateral, haga clic en "Vista lateral".

"Vista lateral"

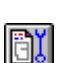

Aquí se establece cómo (color, etc.) se van a utilizar los accesorios, recortes, barras, etiquetado, etc.

Símbolo "Ver

para que aparezca en la pantalla o en la impresora.

aparecer en la parte inferior de la lista cuando se imprime.

# 4. Función de zoom

Ver

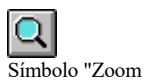

Puede ampliar un plano (o una vista lateral o de encofrado) haciendo clic en "Zoom" en la barra de herramientas. En la ventana de zoom que aparece, puede arrastrar y soltar una sección de zoom como desee. O seleccione el comando Zoom del menú contextual y arrastre la sección de zoom directamente al plano. Haga clic en "Vista en planta", "Vista de encofrado" o "Vista lateral" para deshacer la ampliación.

*Página 6* de 5

# 5. Oferta de compra/alquiler

Símbolo de "compra /Oferta de alquiler" Esta función es un módulo adicional y sólo está disponible para los clientes que la hayan adquirido. Aquí puede crear ofertas para la venta y el alquiler del encofrado sobre la base de planos interconectados.

# 6. Otros ajustes

La barra de menús le permite realizar más ajustes.

## Arch

**ivo** Aquí puedes llamar a los comandos conocidos como nuevo archivo, abrir, borrar, guardar, imprimir, etc. También puede introducir aquí los datos del proyecto del plan correspondiente.

### Editar

En Edición encontrará el comando **Deshacer** y **Cambiar tamaño del plano**. Esto le permite cambiar el tamaño del plan según lo desee o adaptarlo al plan existente. Además, encontrará los menús para la entrada en la pared o para el encofrado y para la gestión de las existencias (según el modo).

### Mostrar

En el modo de plano puede activar y desactivar la acotación aquí, y establecer los colores de relleno de las paredes. En el modo de encofrado también puede seleccionar los colores de relleno, cambiar a la vista lateral y ajustar las opciones para la salida de la pantalla (véase el icono

"Ver").

## Ajustes

En el modo de encofrado, puede elegir entre varias opciones para organizar los elementos de encofrado en Configuración.

## Windows

Aquí puede cambiar entre la vista en planta, la vista de encofrado y la vista lateral.

## Ayuda

Información sobre el fabricante.

Por el éxito de la planificación del encofrado con

EuroSchal®... Con saludos cordiales

Su equipo de Schewe

## ¡Atención!

## Esta es sólo una guía rápida sin pretender ser completa. Si tiene

alguna duda o problema, póngase en contacto con el fabricante.